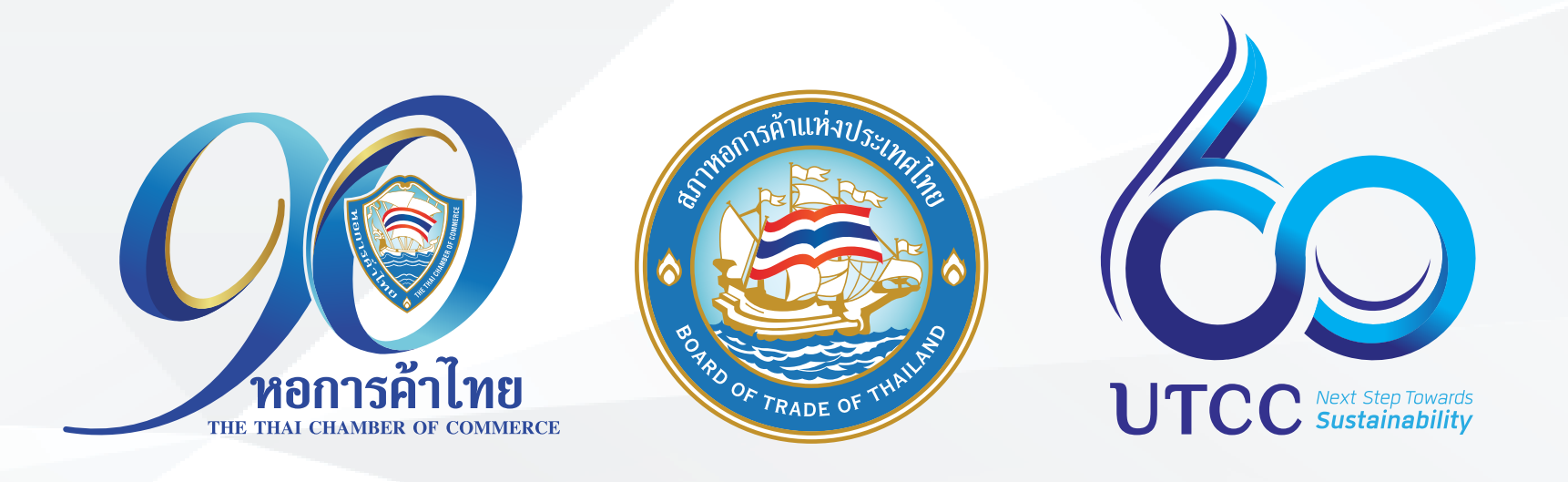

## **คู่มือการลงทะเบียน TCC CONNECT** ใน LINE หอการค้าไทย สำหรับนักศึกษา มหาวิทยาลัยหอการค้าไทย

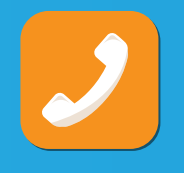

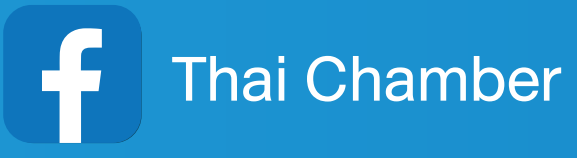

ฝ่ายบริการสมาชิก โทร. 02 018 6888

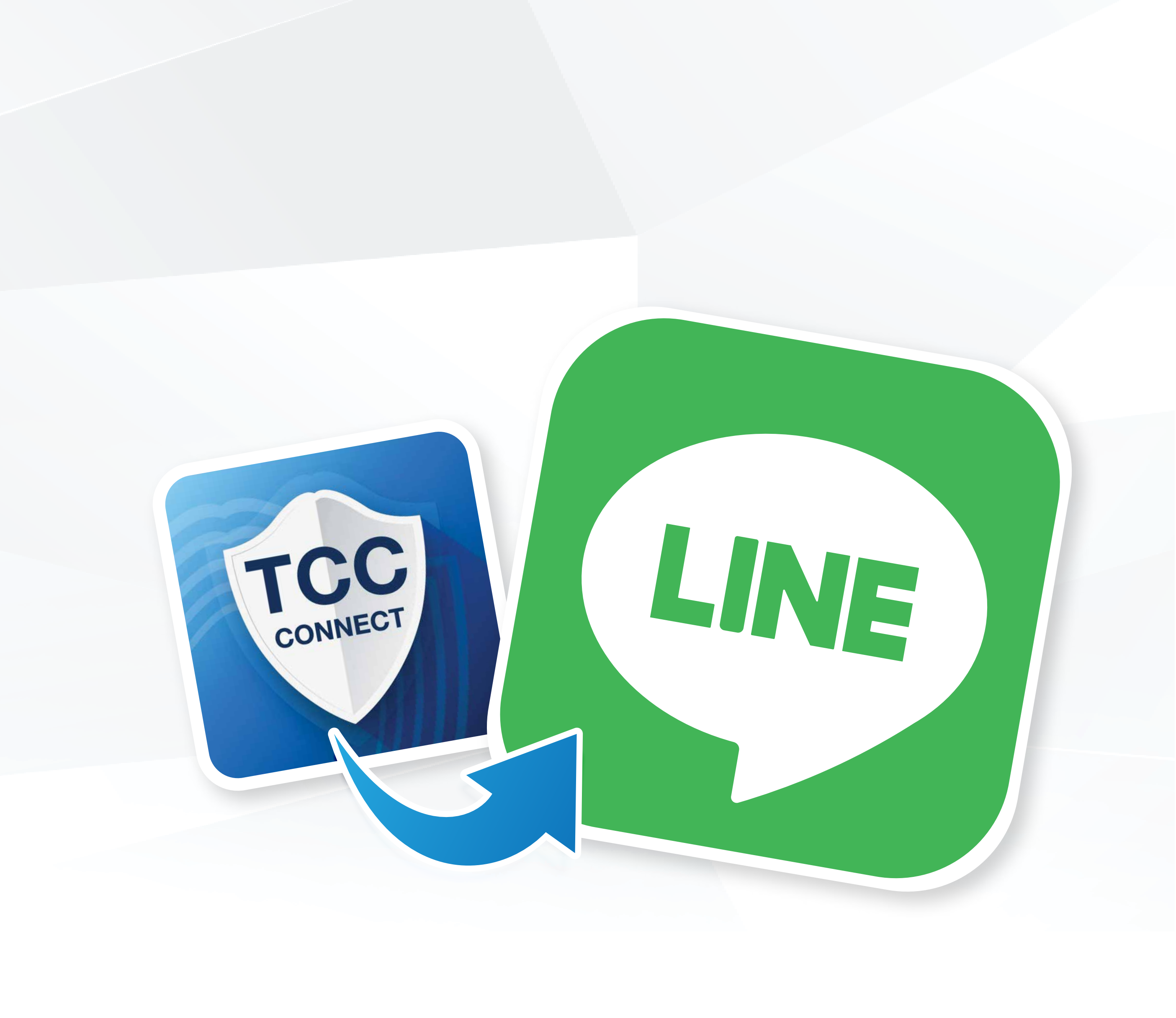

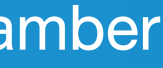

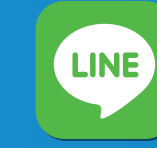

@thaichamber

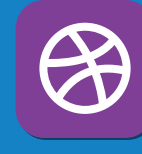

www.thaichamber.org

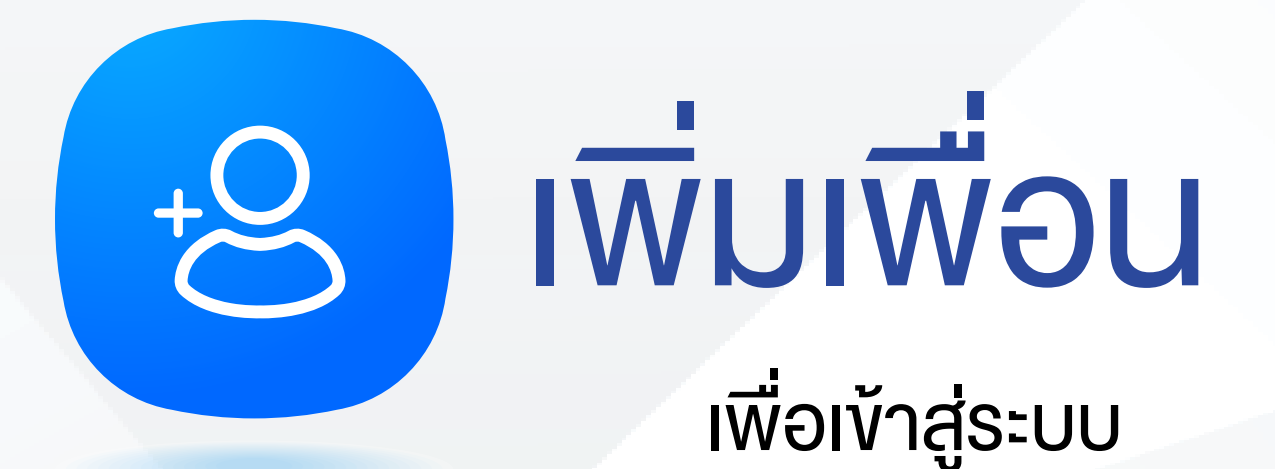

### **TCC CONNECT**

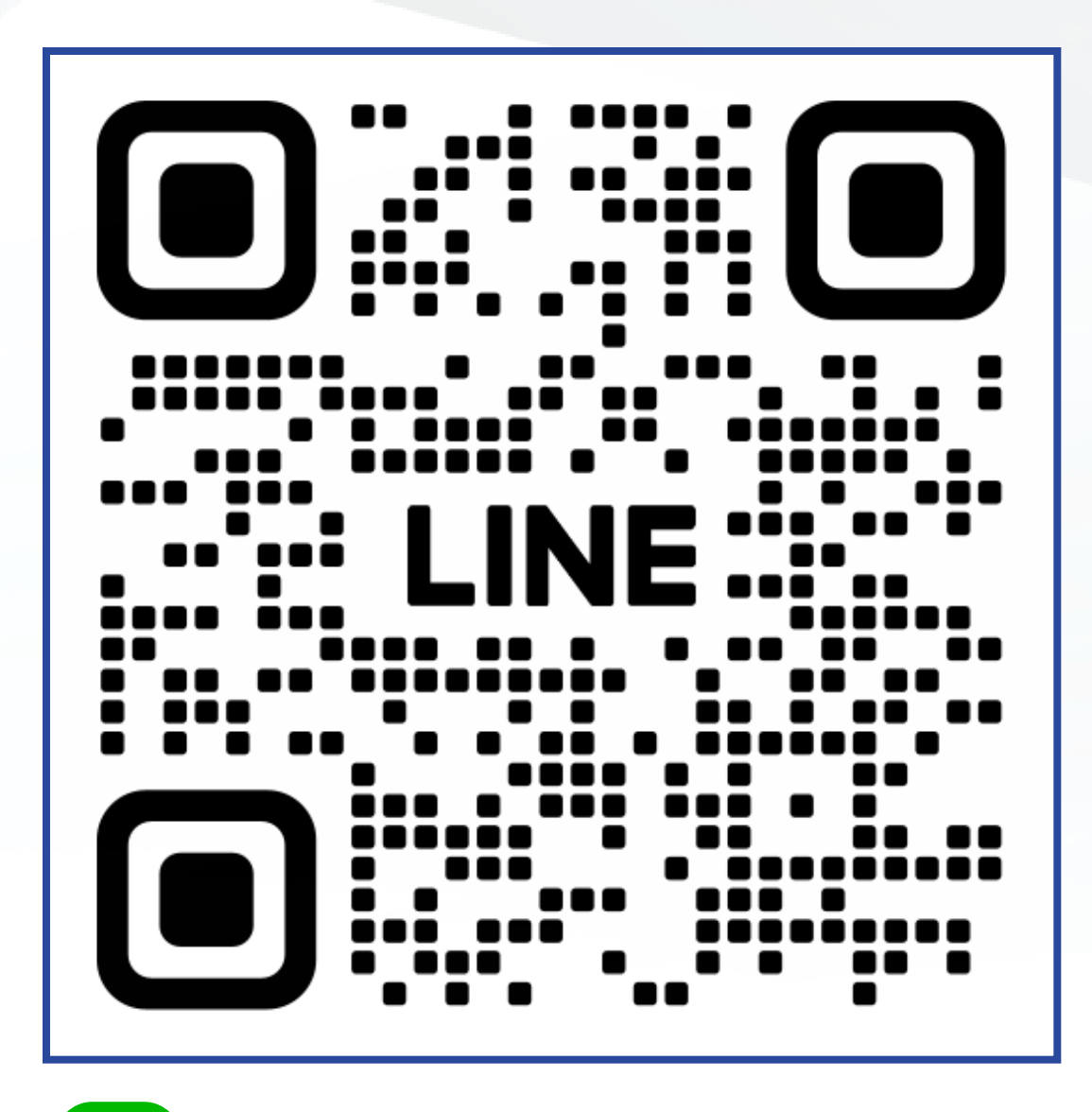

ID : @thaichamber LINE

TCC Connect โฉมใหม่ เข้าผ่าน Rich Menu Line OA หอการค้าไทย

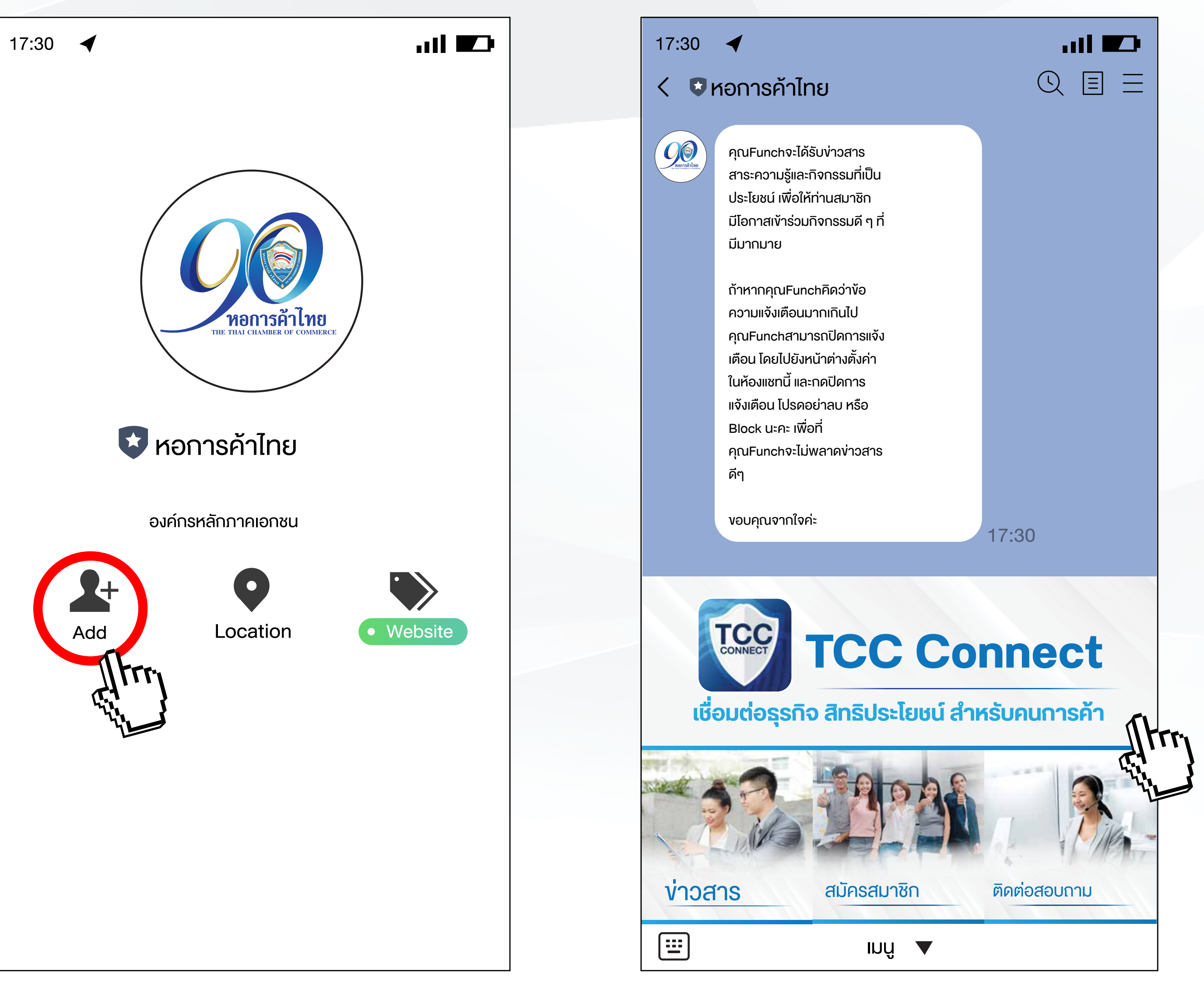

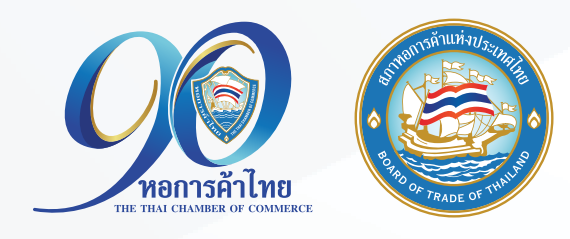

คลิก TCC Connect เพื่อลงทะเบียนเข้าสู่ระบบ

กด "เพิ่มเพื่อน"

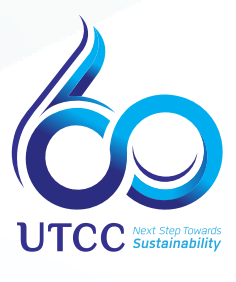

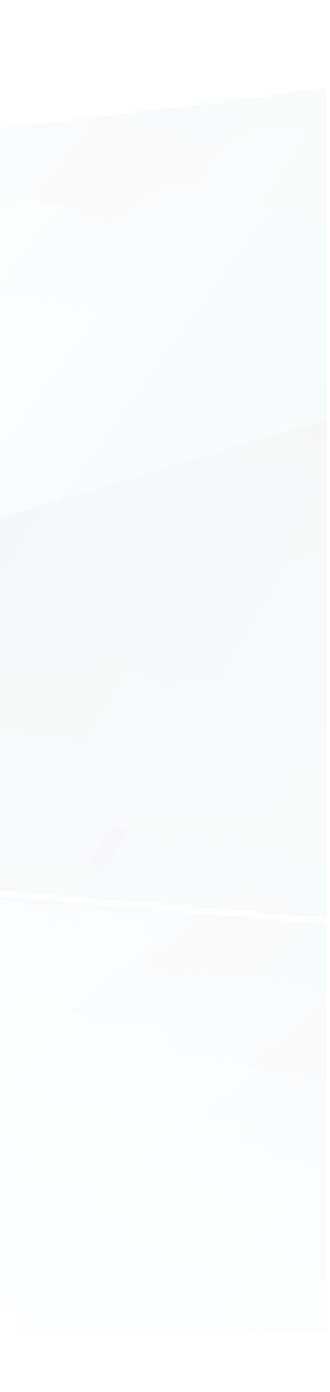

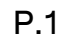

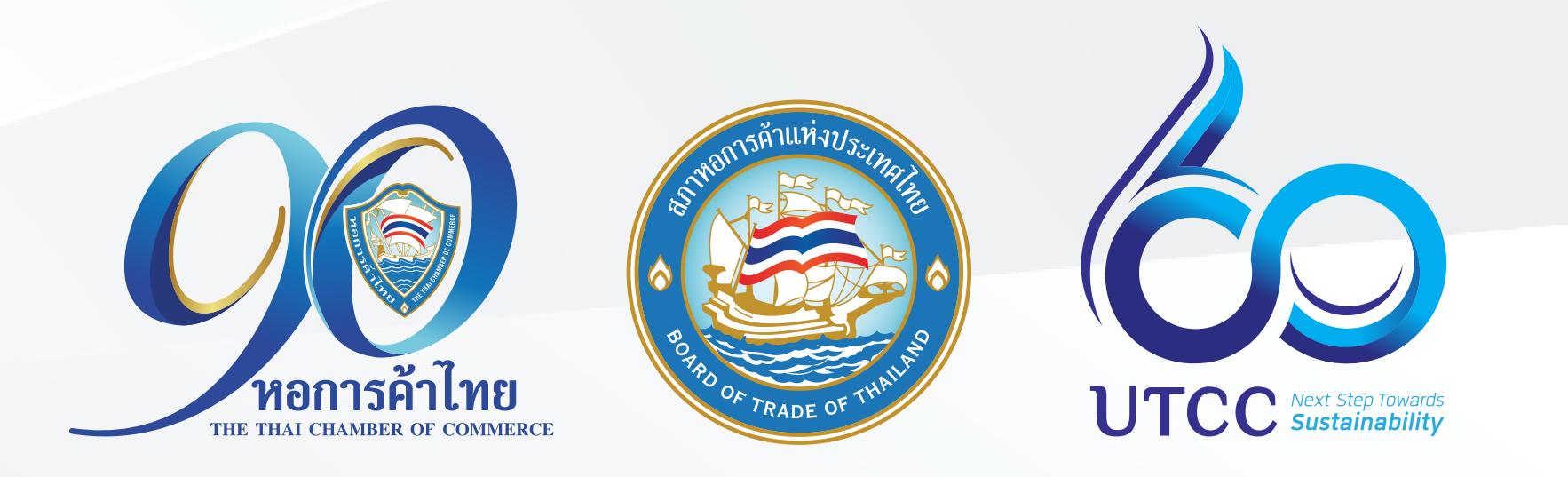

# นักศึกษามหาวิทยาลัยหอการค้าไทย

## ให้ใช้เบอร์โทรศัพท์หรือหมายเลงบัตรประจำตัวประชาชน ที่ให้ไว้ตั้งแต่สมัครเรียน

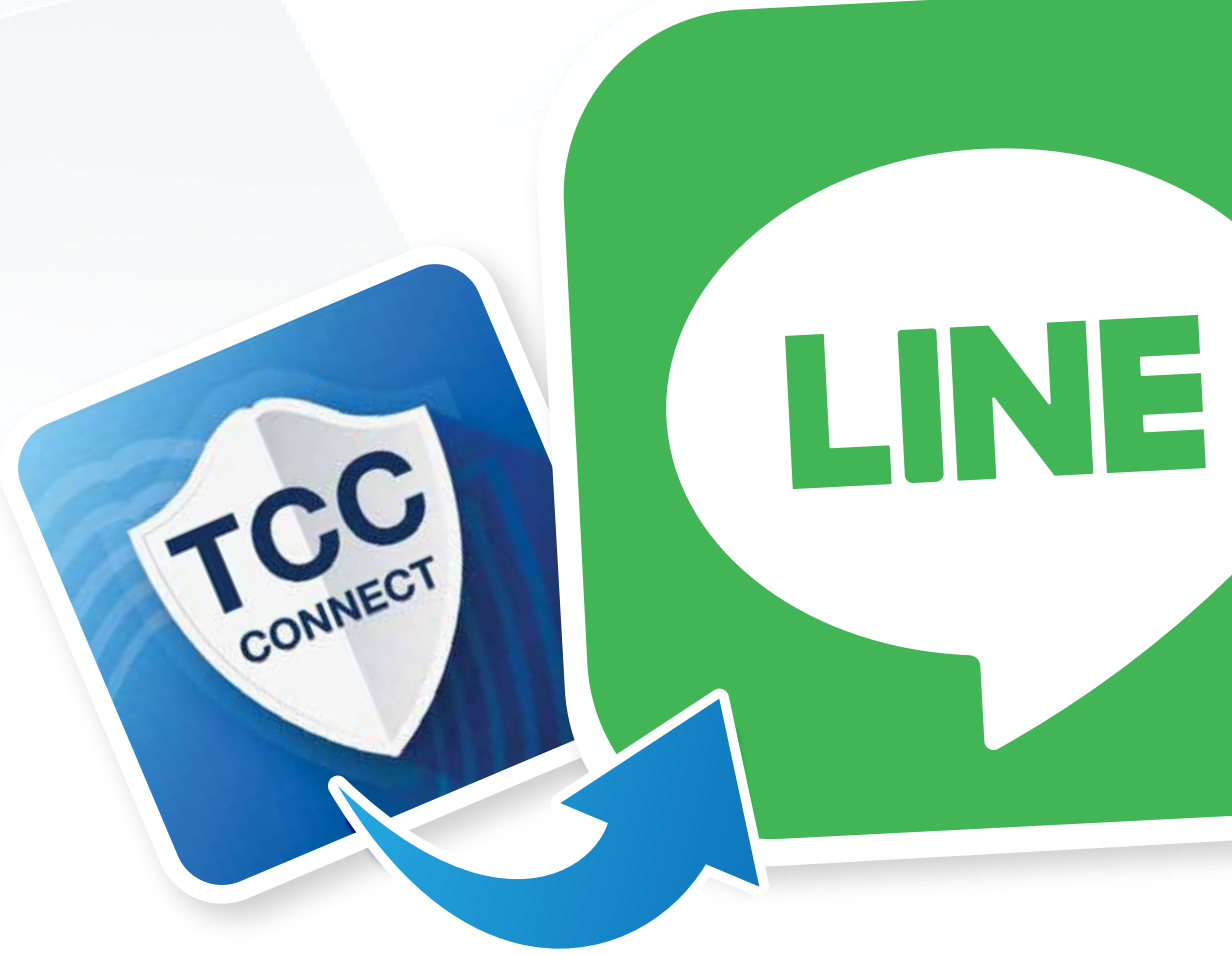

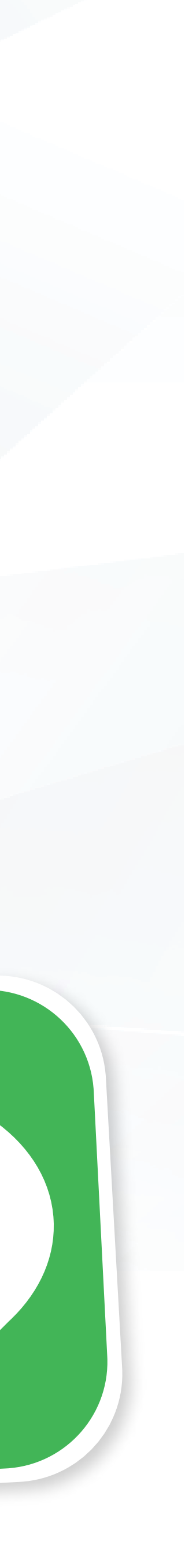

P.2

#### ุกรณี เป็นนักศึกษามหาวิทยาลัยหอการค้าไทย

ให้ใช้เบอร์โทรศัพท์หรือหมายเลงบัตรประจำตัวประชาชนที่ให้ไว้ตั้งแต่สมัครเรียน

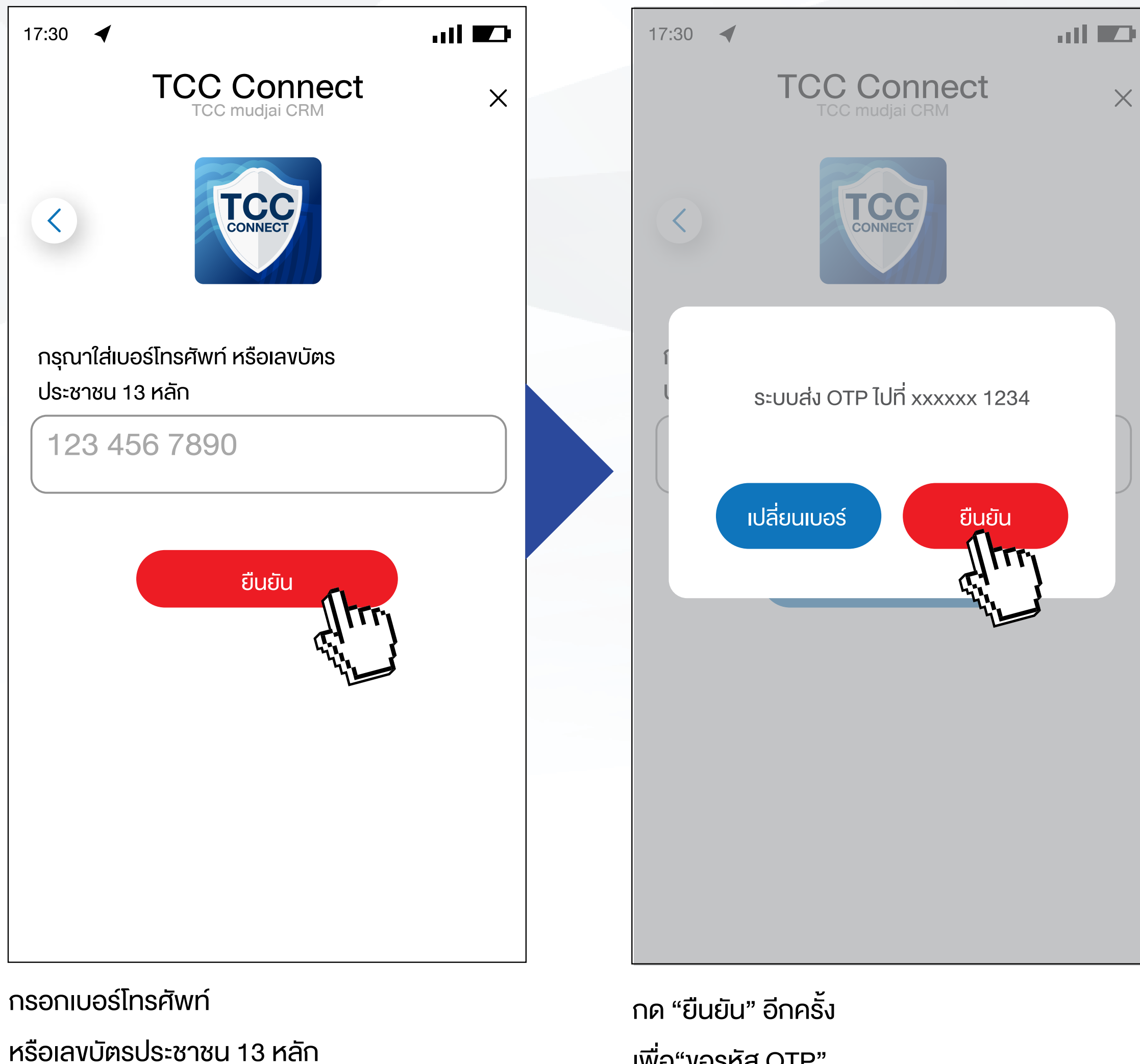

แล้วกด "ยืนยัน"

กด "ยืนยัน" อีกครั้ง เพื่อ"งอรหัส OTP" หรือเลือก "เปลี่ยนเบอร์" ในกรณีเปลี่ยนเบอร์ใหม่

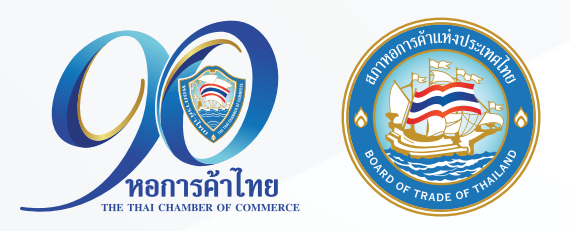

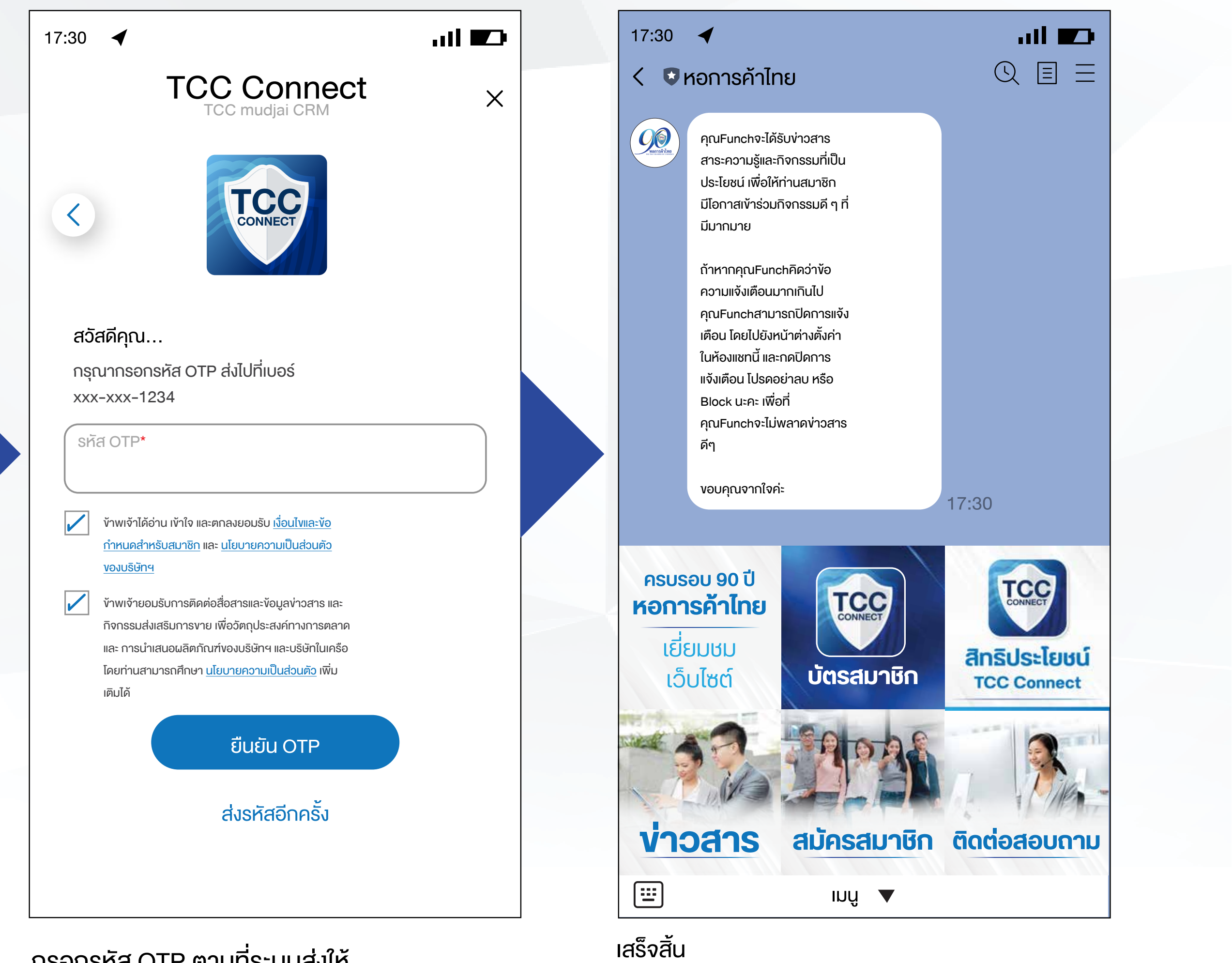

ท่านสามารถใช้ TCC Connect ได้แล้ว

กรอกรหัส OTP ตามที่ระบบส่งให้ ทำเครื่องหมายถูก เพื่อยอมรับ เงื่อนไขนโยบายความเป็นส่วนตัว แล้วกด "ยืนยัน OTP"

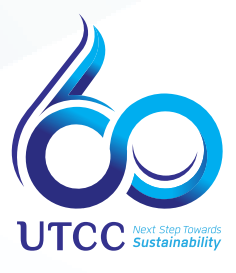

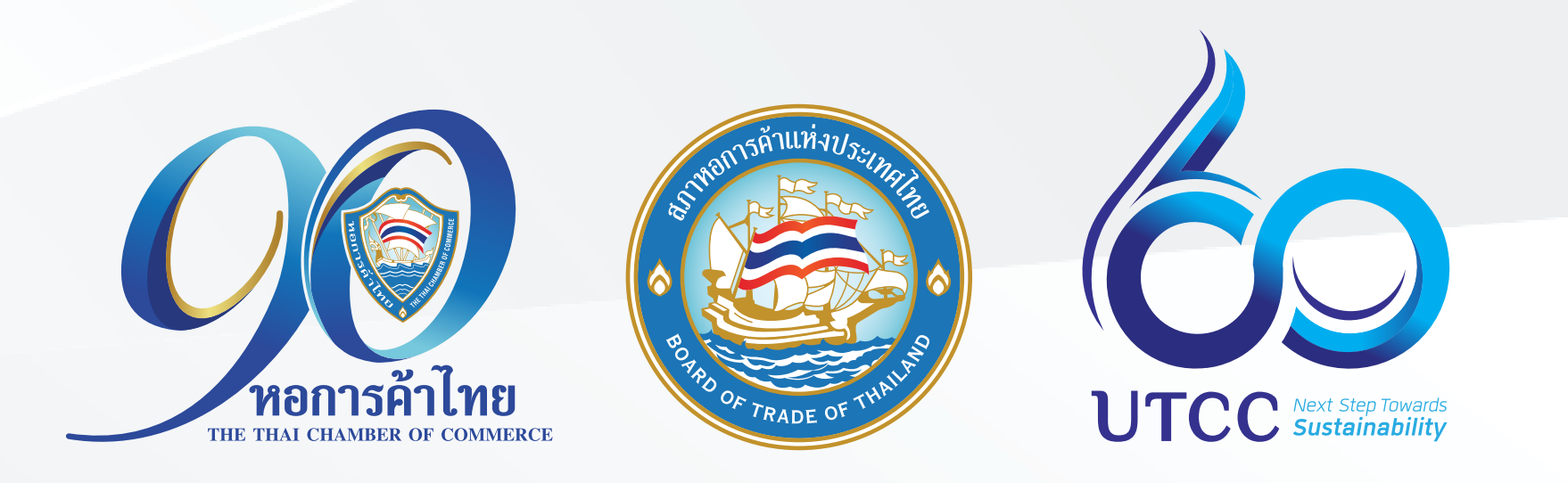

## กรณี นักศึกษามหาวิทยาลัยหอการค้าไทย <u>เปลี่ยนเบอร์โทรศัพท์</u>จะไม่สามารถลงทะเบียน เข้า TCC Connect ได้ ให้ทำตามงั้นตอน

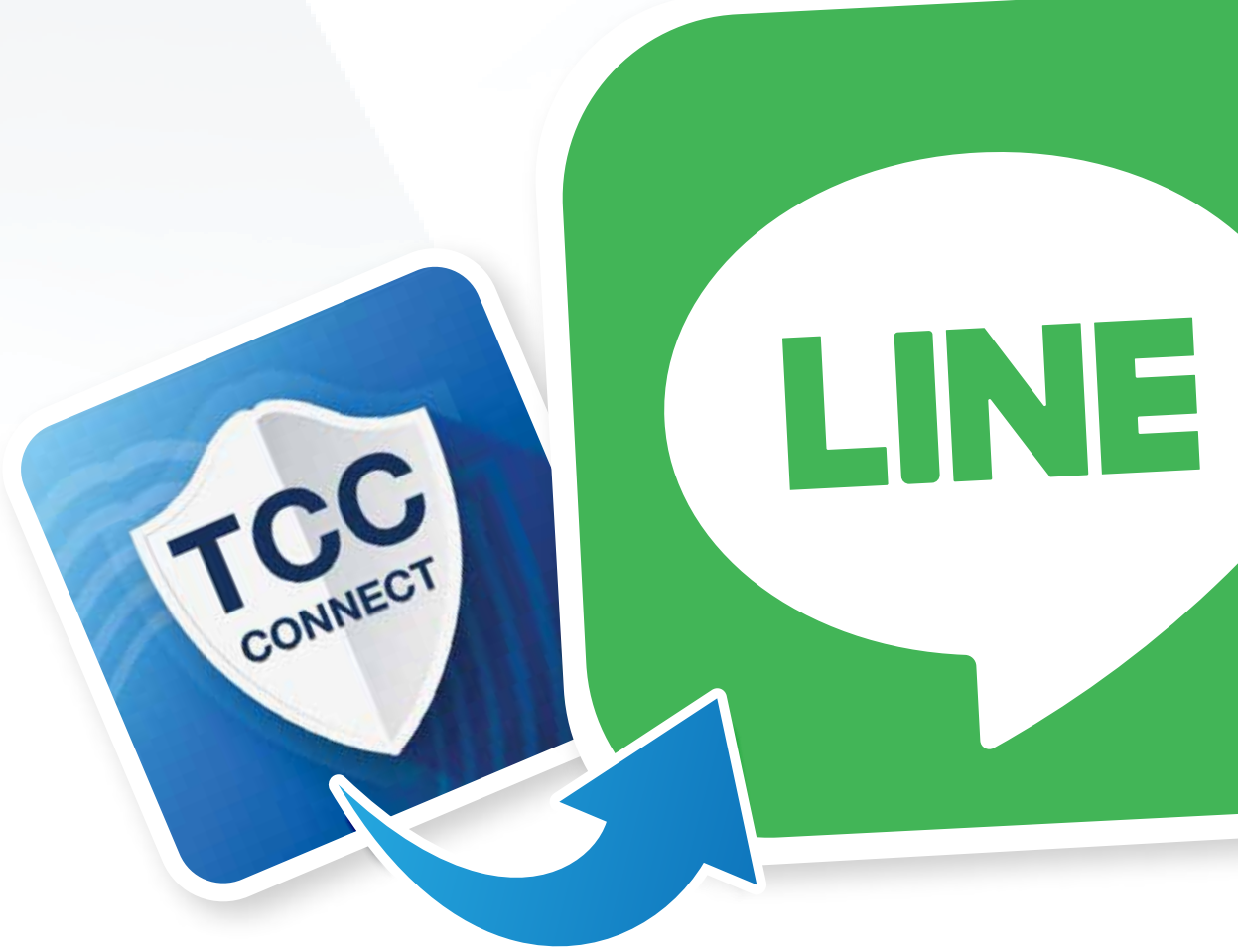

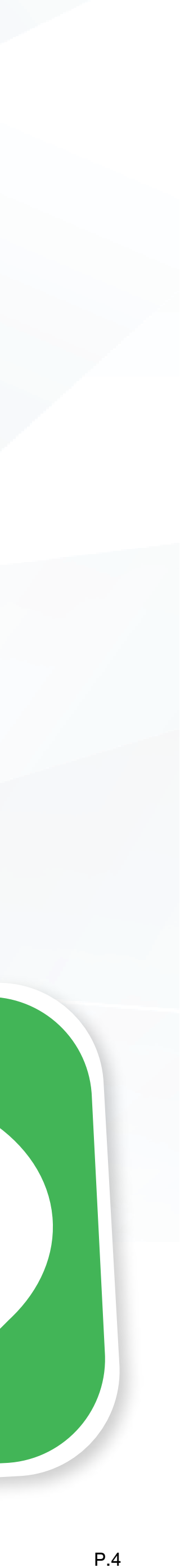

#### ุกรณี เป็นนักศึกษามหาวิทยาลัยหอการค้าไทย

แต่<u>เปลี่ยนเบอร์โทรศัพท์</u>จะไม่สามารถลงทะเบียนเข้า TCC Connect ได้ ให้ทำตามขั้นตอน ดังนี้

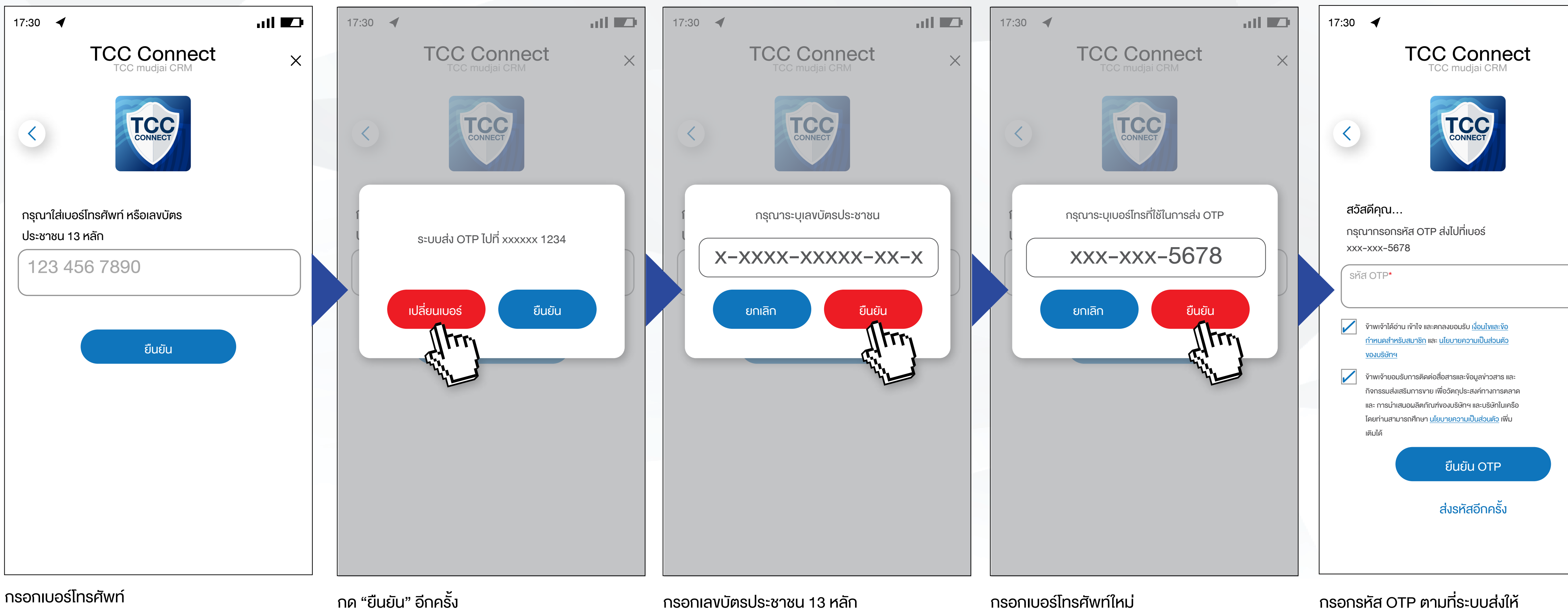

กรอกเบอร์โทรศัพท์ หรือเลงบัตรประชาชน 13 หลัก แล้วกด "ยืนยัน"

กด "ยืนยัน" อีกครั้ง เพื่อ"งอรหัส OTP" หรือเลือก "เปลี่ยนเบอร์" ในกรณีเปลี่ยนเบอร์ใหม่ กรอกเลงบัตรปร แล้วกด "ยืนยัน"

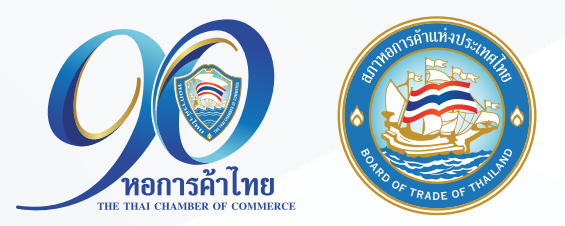

ทรอกแบอรแกรคพกแหม ที่ใช้รับ OTP แล้วกด "ยืนยัน" กรอกรหัส OTP ตามที่ระบบส่งให้ ทำเครื่องหมายถูก เพื่อยอมรับ เงื่อนไขนโยบายความเป็นส่วนตัว แล้วกด "ยืนยัน OTP"

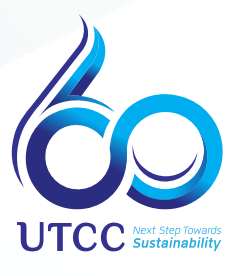

| ] |
|---|
|   |
|   |
|   |
|   |
|   |
|   |
|   |
|   |
|   |
|   |
|   |
|   |
|   |
|   |
|   |
|   |
|   |
|   |
|   |
|   |
|   |
|   |
|   |
|   |

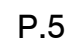

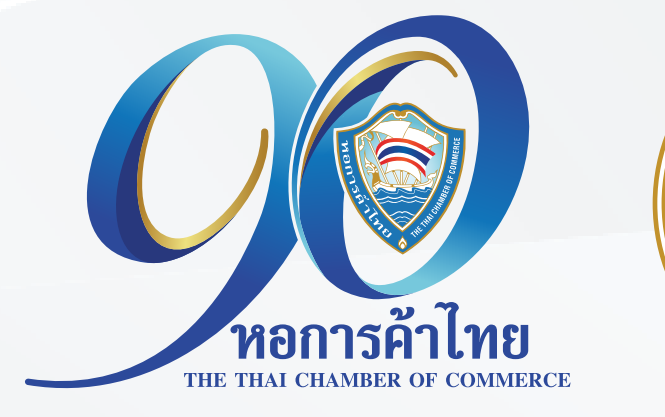

## กรณี นักศึกษามหาวิทยาลัยหอการค้าไทย <u>ระบบแจ้งว่าไม่พบข้อมูลการเป็นสมาชิก</u>

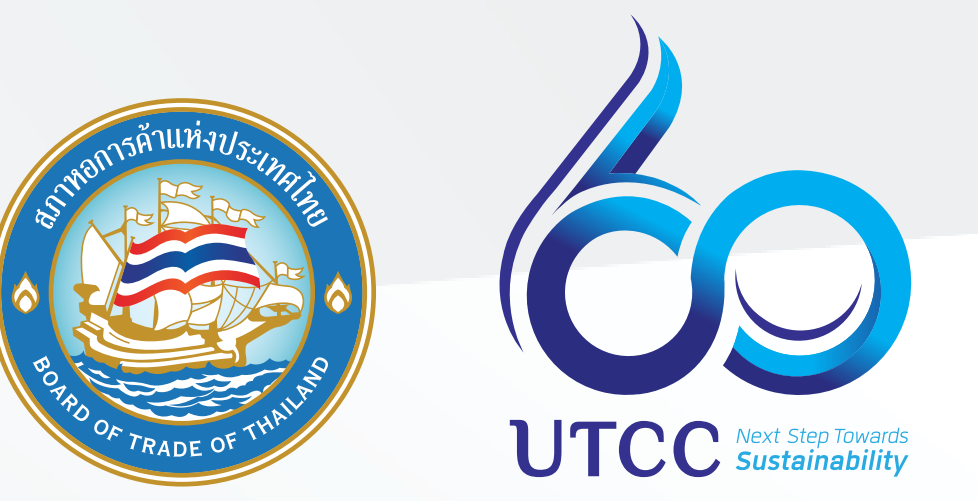

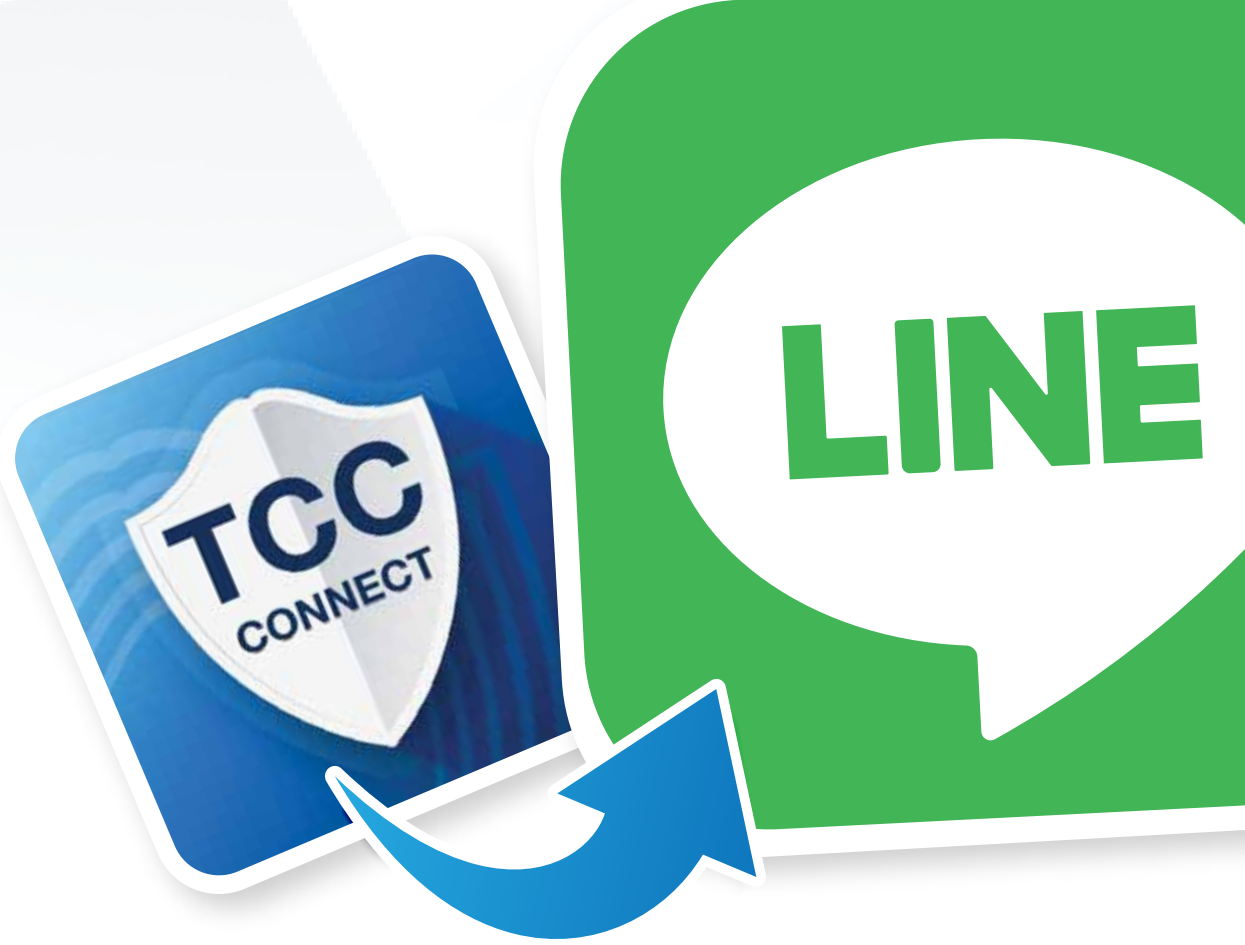

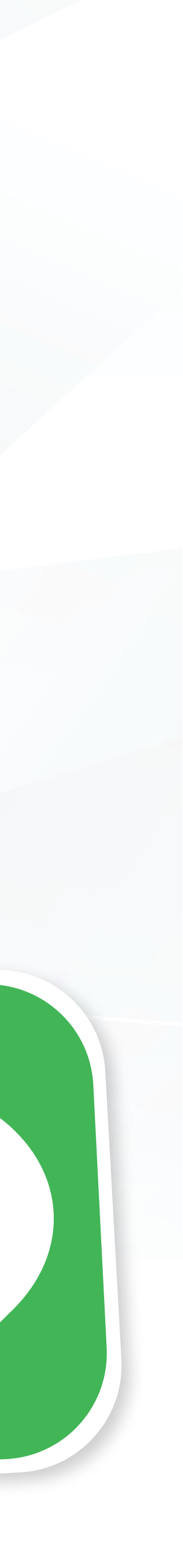

P.6

#### กรณี นักศึกษามหาวิทยาลัยหอการค้าไทย แต่ระบบแจ้งว่าไม่พบข้อมูลการเป็นสมาชิก

| 17:30 ┥                           | .ıl <b>≣</b> ⊅ | 17:30 ┥ |                                 | ati 🗖 |
|-----------------------------------|----------------|---------|---------------------------------|-------|
| TCC mudjai CRM                    | ×              |         | TCC mudjai CRM                  | ×     |
| K                                 |                |         | TCCCNINECT                      |       |
| กรุณาใส่เบอร์โทรศัพท์ หรือเลงบัตร |                | ſ       |                                 | ×     |
| ประชาชน 13 หลัก<br>123 456 7890   |                |         | งออภัย ไม่พบข้อมูลของท่านในระบบ |       |
| ยืนยัน                            |                | ចិតចាំ  | อเจ้าหน้าที่<br>สมัคร Pre-Men   | nber  |
|                                   |                |         |                                 |       |
|                                   |                |         |                                 |       |
|                                   |                |         |                                 |       |
|                                   |                |         |                                 |       |
|                                   |                |         |                                 |       |

หริอเลงบิตรประชาชน 13 หลัก แล้วกด "ยืนยัน"

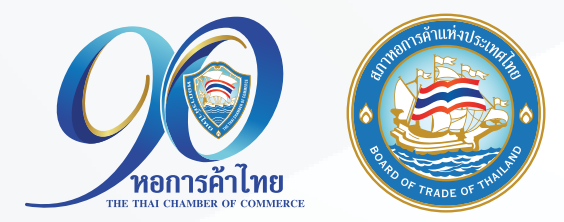

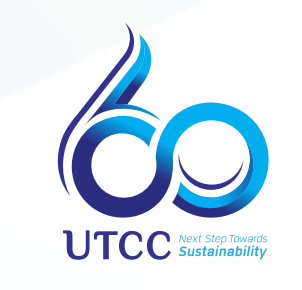

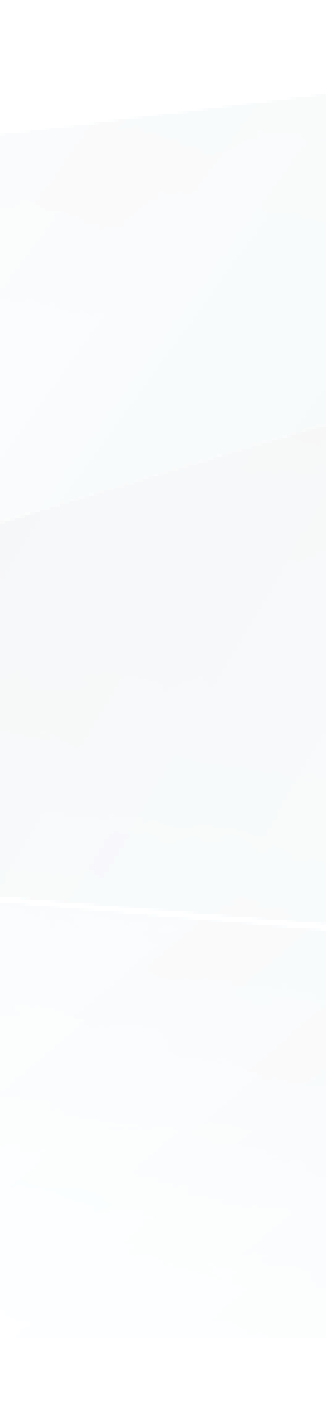

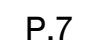

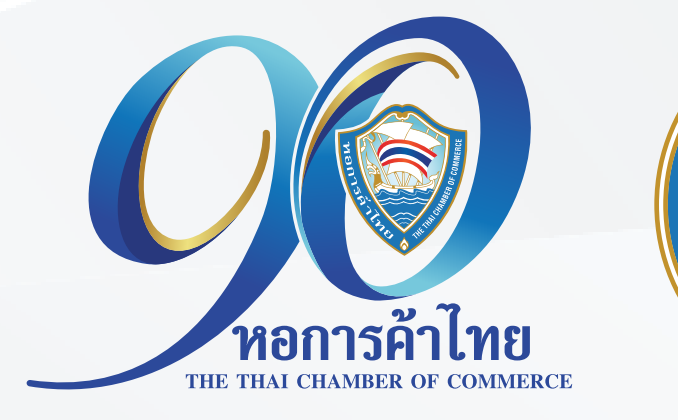

## กรณี <u>ไม่ได้เป็นนักศึกษามหาวิทยาลัยหอการค้าไทย</u> และต้องการใช้สิทธิประโยชน์ TCC Connect ให้กด<mark>สมัคร Pre-Member</mark>

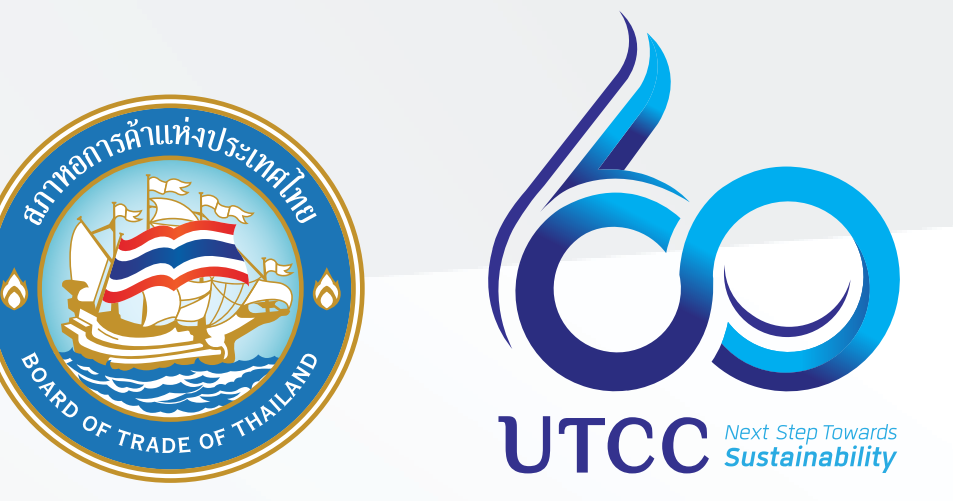

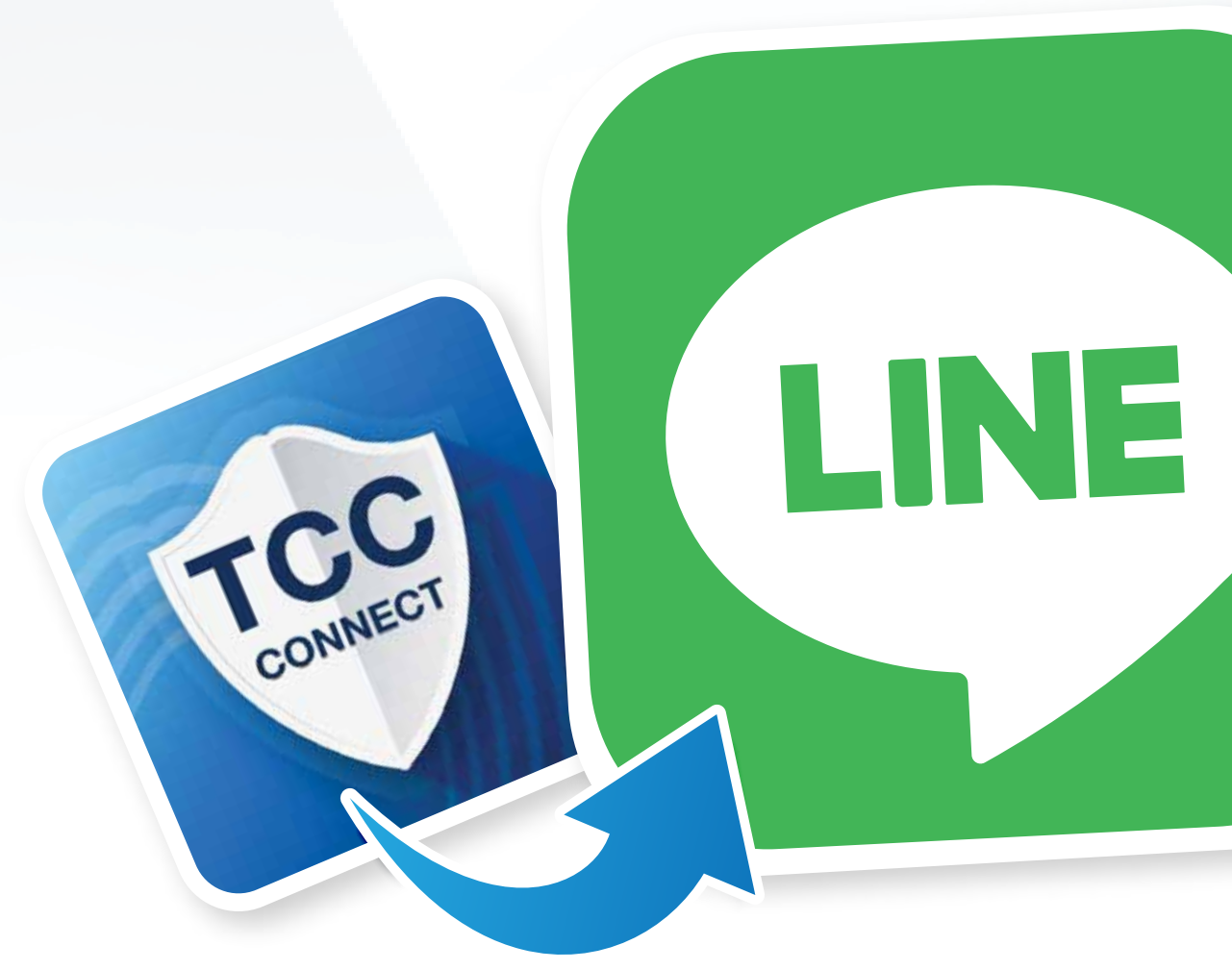

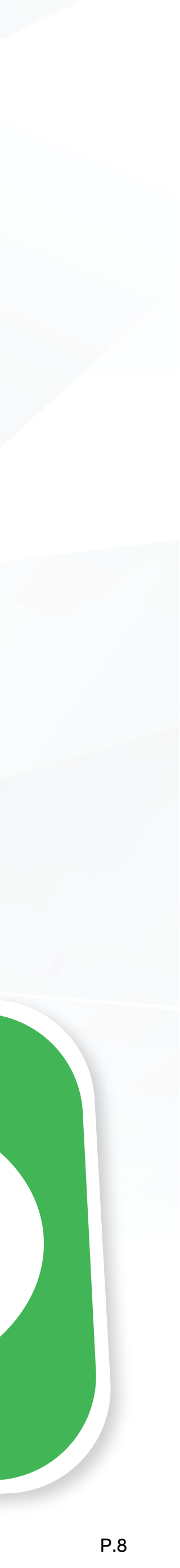

#### ึกรณี ไม่ได้เป็นนักศึกษามหาวิทยาลัยหอการค้าไทย และต้องการใช้สิทธิประโยชน์ TCC Connect ให้กดสมัคร Pre-Member

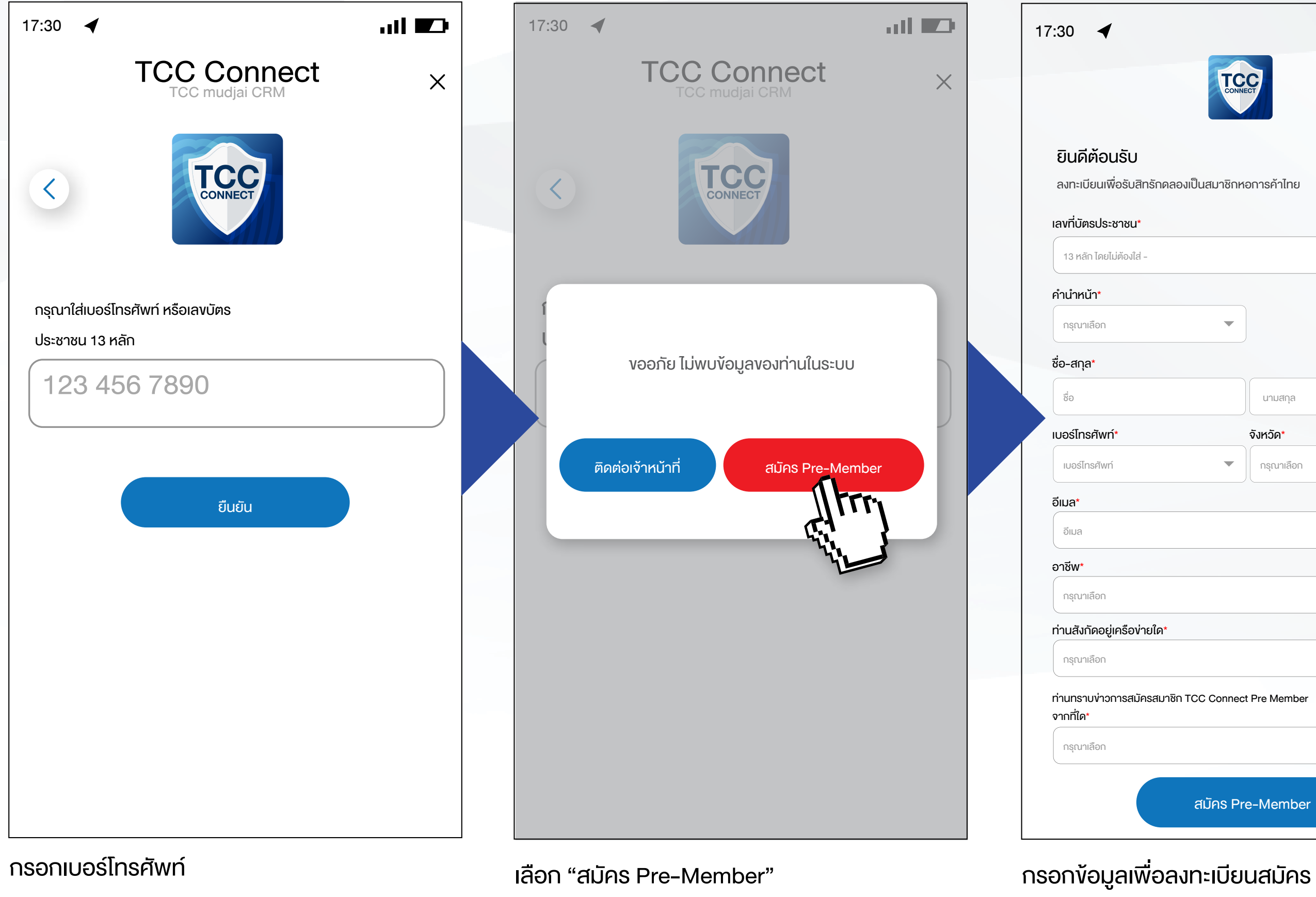

หรือเลงบัตรประชาชน 13 หลัก

สมาชิก Pre-Member

แล้วกด "ยืนยัน"

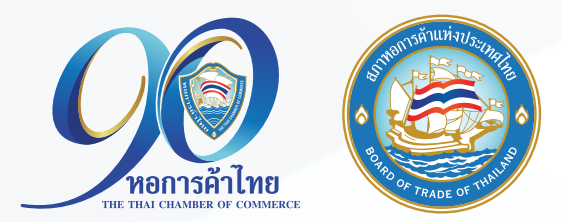

|                             | _ |                                                                     |      |                              |                                                                                                    |                                                                                              |       |
|-----------------------------|---|---------------------------------------------------------------------|------|------------------------------|----------------------------------------------------------------------------------------------------|----------------------------------------------------------------------------------------------|-------|
| all 💌                       |   | 17:30 🖌                                                             | al 😰 | 17:30                        | 4                                                                                                    |                                                                                              |       |
| CONNECT                     |   |                                                                     | ×    | < 🖸 H                        | าอการค้าไท                                                                                                    | າຍ                                                                                           | (     |
| กลองเป็นสมาชิกหอการค้าไทย   |   |                                                                     |      |                              | คุณFunchจะได้:<br>สาระความรู้และ:<br>ประโยชน์ เพื่อให้<br>มีโอกาสเข้าร่วม<br>มีมากมาย<br>ถ้าหากคุณFunc<br>ความแจ้งเตือนเ | รับข่าวสาร<br>าิจกรรมที่เป็น<br>ท่านสมาชิก<br>าิจกรรมดี ๆ ที่<br>รุทคิดว่าข้อ<br>ากเกินไป    |       |
|                             |   | <b>สวัสดีคุณ</b><br>กรุณากรอกรหัส OTP ส่งไปที่เบอร์<br>xxx-xxx-1234 |      |                              | คุณFunchสาม<br>คุณFunchสาม<br>เตือน โดยไปยังห<br>ในห้องแชทนี้ และ<br>แจ้งเตือน โปรดอ<br>Block นะคะ เพื่อ                 | าเกานเข<br>เรถปิดการแจ้ง<br>น้าต่างตั้งค่า<br>กดปิดการ<br>ย่าลบ หรือ<br>เที่<br>พวาวน่าวตาวร |       |
| นามสกุล                     |   | sদัর OTP*                                                           |      |                              | ศุเน⊢นncnจะเมา<br>ดีๆ                                                                                                    | พลาดหาวลาร                                                                                   |       |
| <b>จังหวัด*</b>             |   |                                                                     |      |                              | งอบคุณจากใจค                                                                                                    | <u>.</u>                                                                                     | 17:30 |
|                             |   | <u>งองบริษัทฯ</u>                                                   |      | ครบร<br><b>หอกา</b><br>เยี่ย | อบ 90 ปี<br><b>รค้าไทย</b><br>มมชม                                                                                       | มัตรสมาหิก                                                                                   | ans   |
| าชิก TCC Connect Pre Member |   | <sup>គោរได้</sup><br>ยืนยัน OTP                                     |      |                              |                                                                                                    | APAS                                                                                         |       |
| •                           |   | ส่งรหัสอีกครั้ง                                                     |      | ง่าง                         | Dans                                                                                                    | สมัครสมาชิก                                                                                  | ติดต่ |
| สมัคร Pre-Member            |   |                                                                     |      |                              |                                                                                                    | ınnî ▲                                                                                       |       |
|                             |   |                                                                     |      |                              |                                                                                                    |                                                                                              |       |

กรอกรหัส OTP ตามที่ระบบส่งให้ ทำเครื่องหมายถูก เพื่อยอมรับ เงื่อนไขนโยบายความเป็นส่วนตัว แล้วกด "ยืนยัน OTP"

เสร็จสิ้น ท่านสามารถใช้ TCC Connect ได้แล้ว

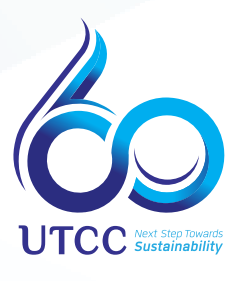

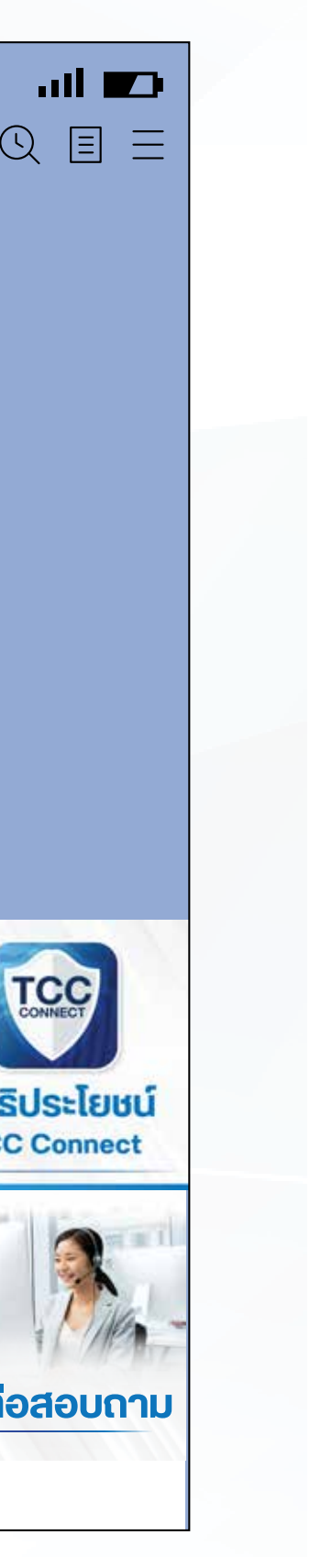